# **SDA-15B Software operation Instruction**

## 1.Install, connect and execute the software

1) Save the following file to the compute that connects SDA-15B

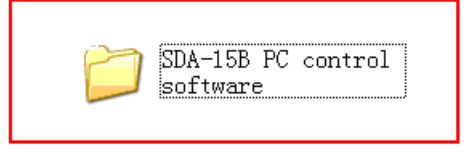

2) Connect the PC control port in SDA-15B to Computer USB port through the USB line(male to male), now the computer will recognize and connect to the SDA15B transmitter.

Attention: If the compute can't recognize SDA-15B transmitter, please install the program "PC control USB Drive"

3) SDA-15B PC control software" folder, execute the software, the compute will pop up control interface, meanwhile the buttons on the transmitter front panel will be locked.

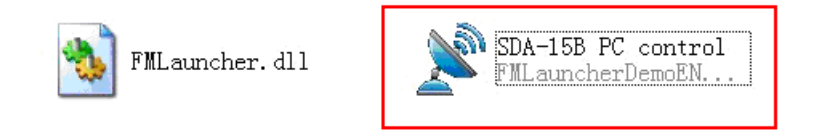

Attention: When the software interface pops up, the connection of SDA-15B and computer will be OFF, you can click the ON/OFF button in the control bar of computer.

#### 2. Software interface

#### A. Software main interface

| SDA_15B | PC control          |               |                                  |                     |            |           |   |                |
|---------|---------------------|---------------|----------------------------------|---------------------|------------|-----------|---|----------------|
| 9       | MHz                 | P₩R:<br>SWR:  | 6.9 ₩<br>(.[]                    | LINE:<br>Mic:       | 09<br>25   | 0° ₽¦     |   | Status bar     |
| ST      |                     |               |                                  |                     |            |           |   | <br>Volume bar |
| FREQ:   | 87.0                |               | 2 2 2 <b>1</b><br>9 9 9 <b>1</b> | <u> </u>            | 9 9<br>9 9 | 108.0 MHz | • |                |
| POWER:  | 0. 3                |               |                                  |                     |            | 15.0W     | * |                |
| LINE:   |                     | <u> </u>      | * * * •                          |                     | <u> </u>   | 13        |   | Adjusting bar  |
| MIC:    |                     |               | <del></del>                      | * * * *             | , m        | ¢;<br>30  | * |                |
|         | LINE ECHO           | Back<br>Light | LOCK/UNLOG                       | ск                  | SD         | A-15R     |   |                |
| OFF     | MIC<br>MUTE ST/MONO | SET           | DEVICEINFO                       | ) Scheduled<br>Task |            |           |   | Control bar    |

# B. Status bar

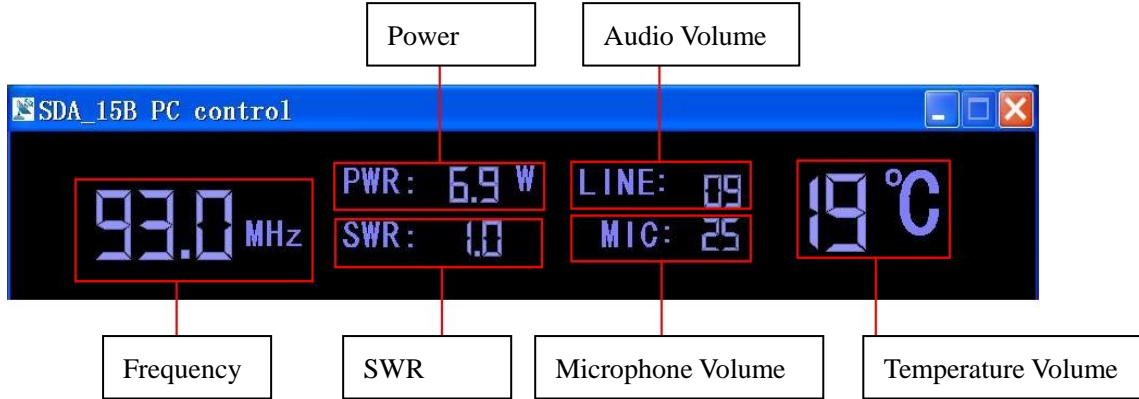

## 3. Software operation

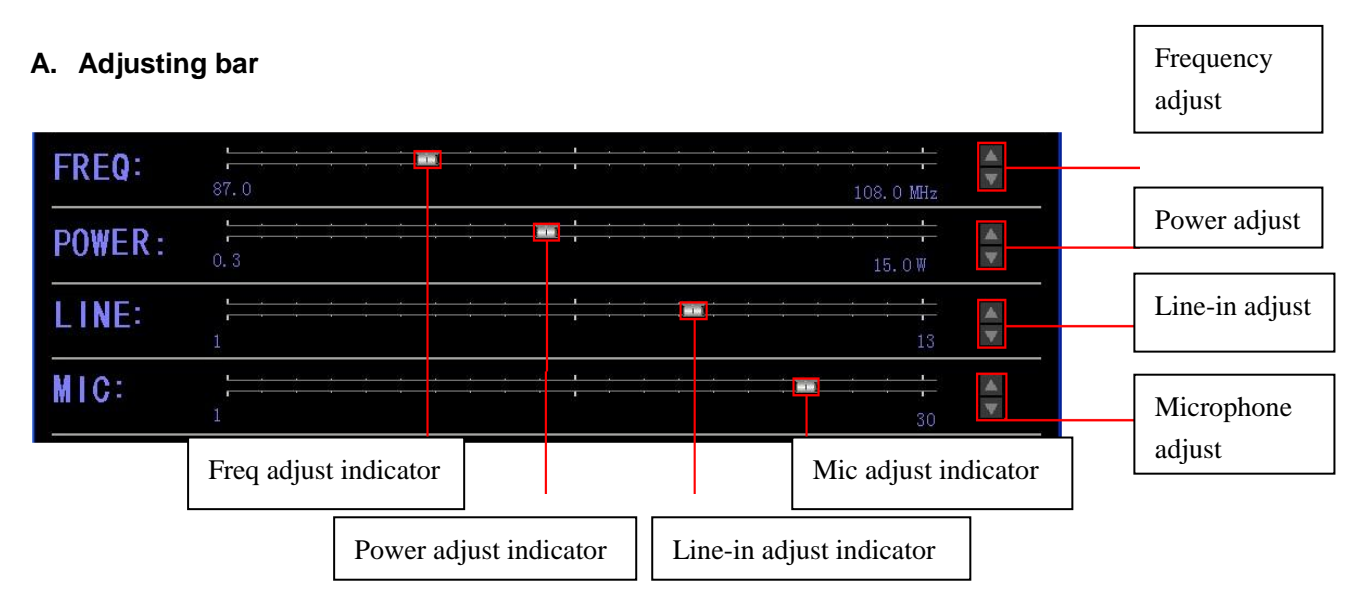

1) Frequency Setting: Drag the [FREQ] indicator to adjust the frequency within 87M~108M. You

can also click 📓 to set to more specific frequency by 100khz stepping.

2) Power Setting: Drag the [POWER] indicator to adjust the power bwteen 0.3~15watt. You can also

click to adjust more specifically by 0.1w stepping.

- 3) Line-in Volume Setting: Drag the [LINE] indicator to adjust the volume between01~13. You can also click to adjust the volume more specifically by 1 stepping.
- 4) Microphone Volume Setting: Drag the  $[\![MIC]\!]$  indicator and adjust the volume between 1~30. You

can also click to adjust the volume more specifically by 1 stepping.

## B. Control Bar

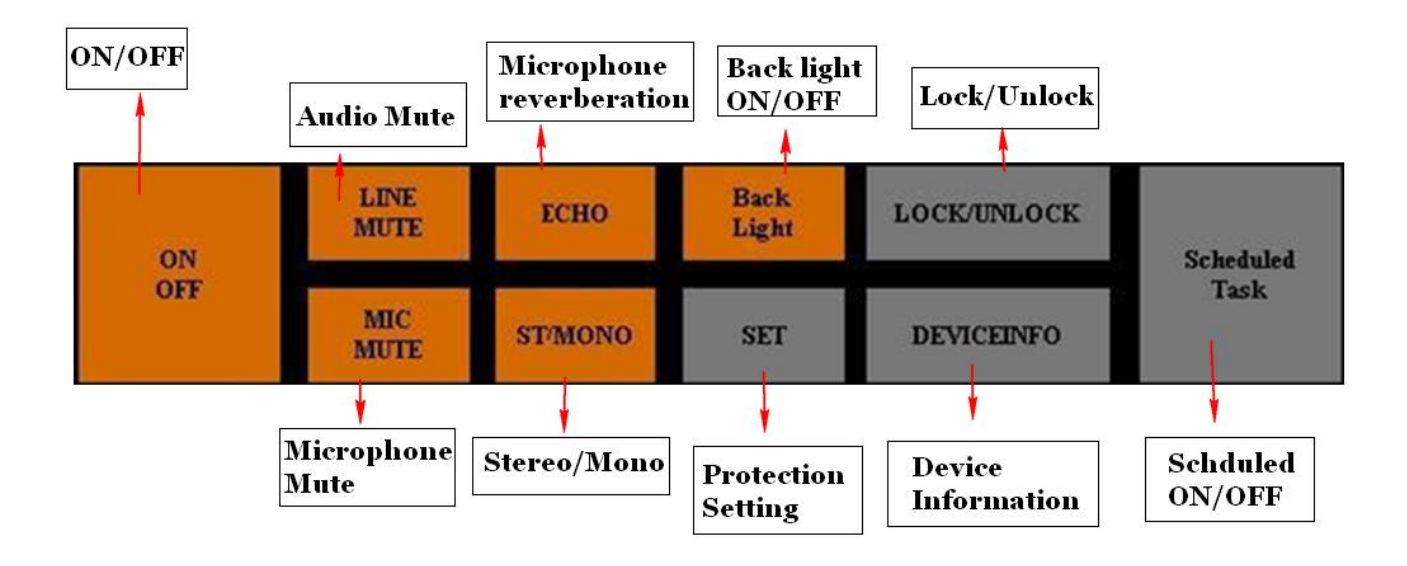

## **1).** [[ON/OFF]]

Click [ON/OFF] once, the transmitter stops broadcasting and standby, click [ON/OFF] button again to bring the transmitter back to previous status before standy.

#### 2). [[LINE MUTE]]

Click [[LINE MUTE]] to turn ON/OFF the line volume.

3). [MIC MUTE]

Click [MIC MUTE] to switch ON/OFF the microphone.

#### **4).** [[ECHO]]

Click [ECHO] to turn ON/OFF the microphone reverberation.

## 5). [[ST/MONO]]

Click [ST/MONO] to change the channel between Stereo/Mono.

6). [Back Light]

Click  $[\![\mbox{Back Light}]\!]$  to turn ON/OFF the backlight of the transmitter.

#### 7). [[LOCK/UNLOCK]]

Click [LOCK/UNLOCK] to Lock/Unlock all the other buttons(exclude [LOCK/UNLOCK] and [ON/OFF] buttons).

#### 8). Protection setting [SET]

Click  $\llbracket SET \rrbracket$  to enter the protection menu, then you can set the protection value for SWR and Temperature:

| ProtectSetti                             | ng     | × |   |                        |
|------------------------------------------|--------|---|---|------------------------|
| Temperature<br>protection<br>(50-70)     | 60     |   |   | Temperature protection |
| Standing-wave<br>protection<br>(2.0-4.0) | 2.5    |   |   | SWR<br>protection      |
| OK                                       | Cancel |   | - |                        |

## 9). Scheduled ON/OFF [Scheduled Task]

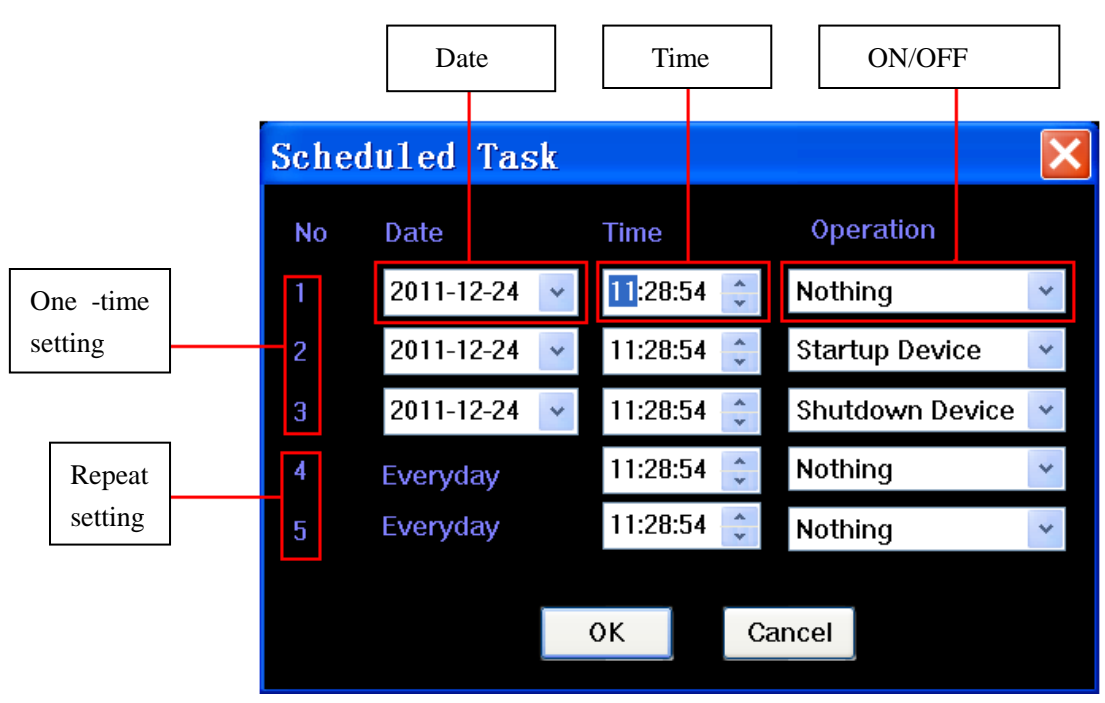

# 10). Device Information $[\![DEVICEINFO]\!]$

 $Click \mathbb{Z} DEVICEINFO \mathbb{Z}$  to view the serial number and other ex-factory information of this transmitter, this could help recognize the genuine product.

# 4.Troubleshot

| No | Trouble                                                 | Reason                                                                                                    |  |  |
|----|---------------------------------------------------------|----------------------------------------------------------------------------------------------------|--|--|
| 1  | Failure in connection<br>between transmitter and<br>PC. | <ol> <li>PC USB port is not working</li> <li>The USB driving program hasn't been installed.</li> </ol>                                 |  |  |
| 2  | ConnectionbetweentransmitterandPCfrom time to time      | <ol> <li>When connecting the transmitter with PC, please<br/>use outdoor antenna.</li> <li>USB cable is not well connected.</li> </ol> |  |  |